## **Table of Contents**

| Custom attributes                | 3   |
|----------------------------------|-----|
| Add custom attribute group       | . 3 |
| Delete custom attribute group    | . 3 |
| Duplicate custom attribute group | . 3 |
| Parameter group variables        | . 3 |
| Add variable                     | . 3 |
| Remove attribute                 | . 4 |
| Edit attribute                   | . 4 |
| Menus                            | . 4 |

Last update: 2021/10/22 menu:admin:custom\_attributes:custom\_attributes https://labs-wiki.netyce.com/doku.php/menu:admin:custom\_attributes:custom\_attributes 08:50

# **Custom attributes**

Custom attributes facilitate in defining format boundaries which can be used within one or more node types. For example you can define the Snmp\_sysname variable's size/format and which user role is required to edit this variable.

#### Add custom attribute group

Click the plus sign  $\boxtimes$  to add a custom attribute group, the following field will appear

| Group |  |        |     |
|-------|--|--------|-----|
|       |  | Cancel | Add |

Enter the desired name for the new custom attribute group and click the Add button to create it.

### Delete custom attribute group

To delete a custom attribute group select the group in question and click the trashcan icon a prompt will show up asking if you are sure, click the *Yes* button to delete the parameter group.

### Duplicate custom attribute group

Select the custom attribute group you want to duplicate and click the 'Duplicate' button  $\Box$  Duplicate , the following field will appear:

| Group |   |        |           |
|-------|---|--------|-----------|
|       | ( | Cancel | Duplicate |

Enter the desired name for the new custom attribute group and click the *Duplicate* button to create it.

## Parameter group variables

## Add variable

To add a custom attribute, click the new-button, the following window will appear

Last update: 2021/10/22 menu:admin:custom\_attributes:custom\_attributes https://labs-wiki.netyce.com/doku.php/menu:admin:custom\_attributes:custom\_attributes 08:50

| Add Param  | meter Group Variables |                                                                   |
|------------|-----------------------|-------------------------------------------------------------------|
| Variable   |                       |                                                                   |
|            | Cancel Add            | optor the desired variable name here and click the Save button to |
| create it. |                       |                                                                   |

A variable of the type CHAR with a edit level of Operator will be created by default

| Variable name | Ntp_server5 |             |    |   |
|---------------|-------------|-------------|----|---|
| Туре          | CHAR •      | Size/format | 10 | • |
| Edit level    | Operator 🔻  |             |    |   |
|               |             | Group/Sort  |    | • |

### **Remove attribute**

To remove a custom attribute, select the attribute in question and click the trashcan icon prompt will show up asking if you are sure, click the *Yes* button to delete the custom attribute

### **Edit attribute**

Select the custom attribute you want to edit and make the desired changes.

After making changes to your custom attribute commit them by clicking the *Apply* button.

## Menus

Most custom attribute types are quite self-explanatory: CHAR is a string of text, NUM is a number, IPv4 is an IPv4 address, etc. However the MENU type needs a bit of explanation. This is for if you want to have a dropdown of various options.

а

| 2024/05/09 11:04 |                       | 5/5 |                       | Custom attributes |
|------------------|-----------------------|-----|-----------------------|-------------------|
|                  |                       | Num | String value          | Default           |
| Default:         | 0                     | 0   | None                  | Default           |
|                  |                       | 1   | Switch Virtual Domain |                   |
| Format:          | Num_value&Str_value - | 2   | Switch Virtual Domain |                   |
|                  |                       | 3   | Switch Virtual Domain |                   |
| Group/sort:      | 2-Profiles            | 4   | Switch Virtual Domain |                   |
|                  |                       | 5   | Switch Virtual Domain |                   |
|                  |                       | 6   | Switch Virtual Domain |                   |
|                  |                       | New | Delete                |                   |

A menu doesn't have a size, but a format, which can have four possible options: Str\_value, Num\_value, Str\_value&Num\_value and Num\_value&Str\_value. When you select a menu custom attribute a grid with profiles appears. This grid corresponds to the Par\_group\_profiles table in the netYCE database. A profile consists out of a number, a string and a default. Only one profile in a par group menu can be set, and this will be the standard value whenever it's created. When you try to set a second value as default, the older default value will lose its default status.

What you see in the actual frontend is based on the format:

- Str\_value shows a dropdown list of the string values of the profiles
- Num\_value shows a dropdown list of the numerical values of the profiles
- Num\_value&Str\_value shows a dropdown list of the string values of the profiles, but saves the numerical values upon form submission.
- Str\_Value&Num\_value shows a dropdown list of the numerical values of the profiles, but saves the string values upon form submission.

Note that if the format is set to Str\_value or Str\_value&Num\_value, it is not possible to have profiles within the same menu that have the same string value. Likewise, if the format is set to Num\_value or Num\_value&Str\_value you can not have duplicate numerical values.

From: https://labs-wiki.netyce.com/ - **Technical documentation** 

Permanent link: https://labs-wiki.netyce.com/doku.php/menu:admin:custom\_attributes:custom\_attributes

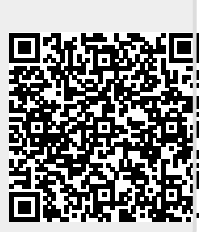

Last update: 2021/10/22 08:50